はぐくみ企業年金

福祉はぐくみ企業年金基金 電子連携サービス かんたんセットアップガイド

本資料は、電子連携サービスをご利用いただくために必要な事前準備と、電子連携サービスのログイン方法に特化したご案内です。 詳しい説明は、本手順書P2④でダウンロードする各種マニュアルをご参照ください。 基金HPの<u>加入事業所(法人担当者)さまページ内</u>でもダウンロードいただけます。

## 電子連携サービスと他のサービスとの違い

電子連携サービスは、納入告知金額通知書等の各種書類を、事業所様が閲覧・ダウンロードするためのサービスです。 また、はぐONEでの各種届出の提出に必要な加入者一覧をダウンロードすることが出来ます。

| サービス名 | 🛄 電子連携サービス                                                                         | はぐONE                                                                                                    | 受取フォルダ<br>(Direct Cloud)                                                         |
|-------|------------------------------------------------------------------------------------|----------------------------------------------------------------------------------------------------|----------------------------------------------------------------------------------|
| 主な機能  | 各種書類 <mark>※</mark> のダウンロード<br>※ダウンロードできる書類は②参照                                    | 各種届出の提出<br>掛金シミュレーション                                                                                                    | 各種届出の提出                                                                          |
| 注意点   | 電子連携サービスをセットアップし<br>たPCでのみご利用可能です。<br>複数の端末でご利用になる場合は、<br>別途届出が必要です。<br>※本手順書P2④参照 | 基準給与変更届(掛金変更時)、<br>資格喪失届(休業・休職時)等<br>の申請時に、電子連携サービス<br>からダウンロードする「加入者<br>一覧」のインポートが必要です。<br>※詳細は株式会社ベター・プレイスま<br>でご確認下さい。 | 全事業所宛に、受取フォルダ<br>URLが毎月メールが送付されま<br>す。はぐONEから申請が行うこ<br>とができない一部の届出の申請<br>に使用します。 |

# 2 電子連携サービスでダウンロードできる主な書類

毎月10日頃、各種書類の配信通知を登録のメールアドレスへお送りします。 詳しい配信スケジュールは基金HP「<u>今月の事務スケジュール</u>」でご確認ください。

| 書類名            | 発行頻度               | 書類の詳細                                      | はぐONEへのインポート                                 |
|----------------|--------------------|--------------------------------------------|----------------------------------------------|
| 1. 加入者一覧       | 毎月                 | 月末時点での事業所ごとの加入者・脱退者情報<br>(氏名・掛金額等)の一覧表     | ○必要(届出提出のため)                                 |
| 2. 納入告知金額通知書   | 毎月                 | <b>当月の引落額を記載した通知書</b><br>※加入者の掛金の総額とは異なります | ×不要                                          |
| 3. 領収証書        | 毎月                 | 前月の引落額を記載した領収書<br>※加入者の掛金の総額とは異なります        | ×不要                                          |
| 4.掛金増減計算書 ★    | 毎月                 | 当月の引落額(納入告知金額通知書に記載の引落額)<br>の内訳を記載した明細書    | ×不要                                          |
| 5.加入者異動明細書 ★   | 異動があった月のみ          | 資格喪失等で異動があった加入者氏名・異動種<br>別・掛金額の増減等を記載した書類  | ×不要                                          |
| 6. 適用決定通知書     | 異動があった月のみ          | 各種手続き(資格取得・喪失等)が完了したことを<br>お知らせする通知書       | ×不要                                          |
| 7. 脱退一時金繰下げ者一覧 | 毎月<br>※繰下げ者がいる場合のみ | 月末時点で脱退一時金を受け取らず繰下げして<br>いる方の一覧            | ×不要                                          |
| 8. 仮想個人勘定残高一覧  | 2月・8月              | 加入者個人のそれぞれ12月末、6月末時点の<br>積立残高一覧            | <mark>○必要</mark> (加入者が仮想残高を確<br>認出来るようにするため) |

★納入告知金額(引落金額)が想定と異なる場合の計算に使用します。詳細は基金HP掲載の動画「<u>納入告知金額の計算方法</u>」をご覧ください。

## 電子連携サービスのセキュリティ

電子連携サービスは、厚生労働省発出の「私的年金分野における技術的安全措置」に従って、株式会社セキュリティ情報研 究所(政令指定法人第33号)が開発したサービスです。主なポイントは以下の通りです。

#### Point 1

厚生労働省のガイドラインに準拠 した仕様

#### Point2

セキュリティが担保された専用回線 (VPN)での通信 ※利用中はインターネットが切断されます

### Point3

ご利用には専用ソフトウェアの インストールが必要

## 【初回のみ】初めて利用する時のセットアップの流れ

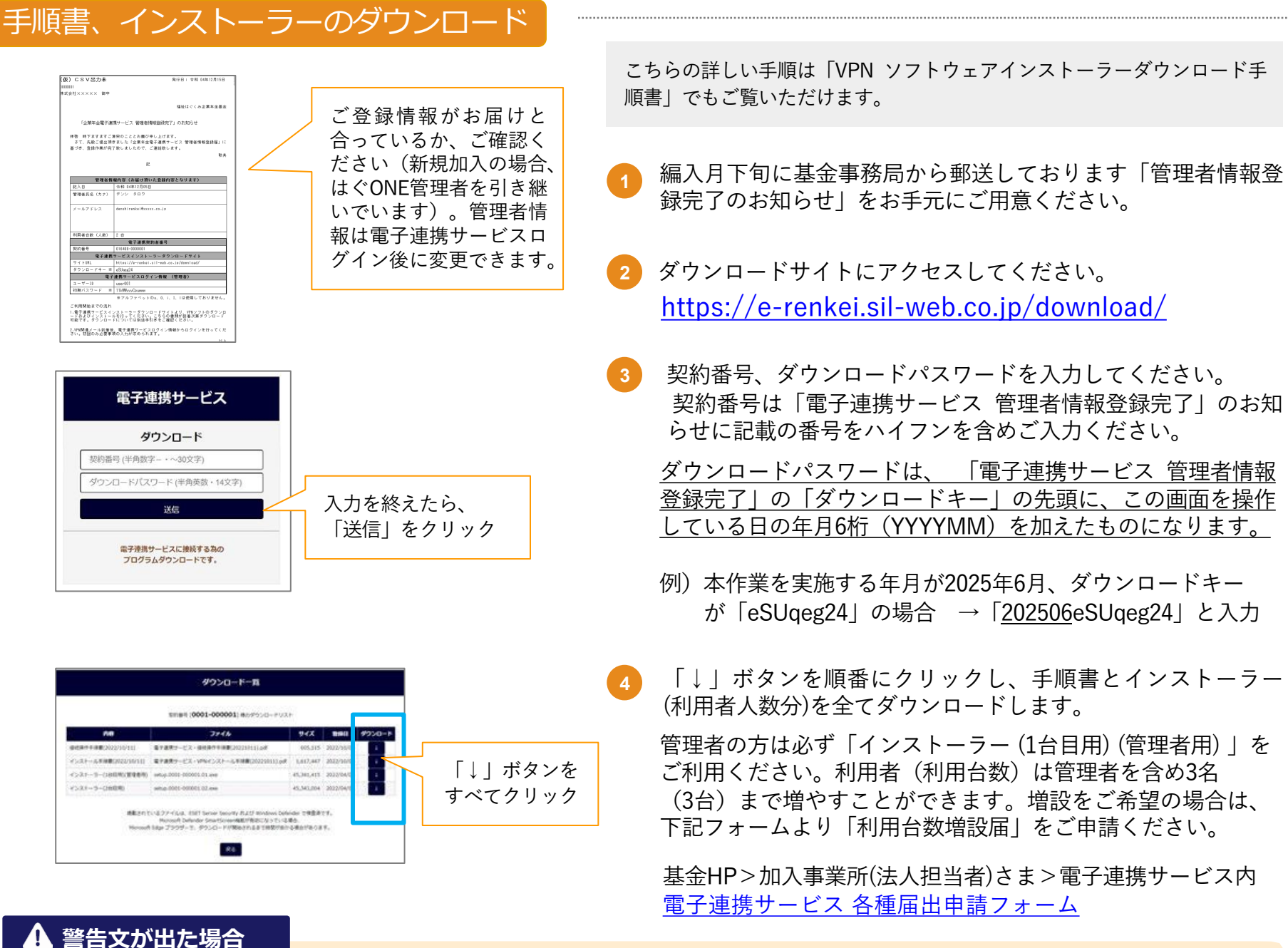

Microsoft Edgeにてインストーラーのダウンロードを行った際に「setup.016408-XXXXXXX.0X.exeを開く前に、信頼できることを確認し てください」といった警告文が出る場合があります。その際は、警告文にカーソルを合わせ、メッセージ右端に表示される「…」をクリッ

#### クし、開いたメニューの「保存」「詳細表示」「保持する」と順にクリックするとダウンロードが実行されます。

## VPN ソフトのインストール

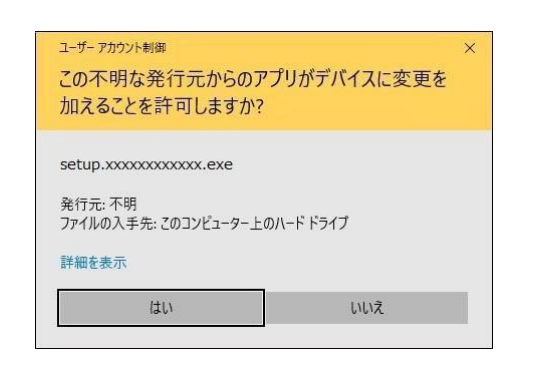

ここからの詳しい手順は「VPNソフトウェア・インストール手順書」でもご覧いただけます。

ダウンロードしたファイルのうち、「setup」とついたファイルをクリックし、 インストールを始めてください。「2台目用」の「setup」とついたファイルは、 USBにコピーするなどして、他のパソコンでインストールしてください。

【ご注意】1台のパソコンに複数のインストーラーをインストールすると、先にイン ストールしたパソコンのVPNソフトが無効化されてしまいます。複数のパソコンで ご利用されたい場合は、複数事業所管理届(上記④参照)をご申請下さい。

#### ▲ 警告文が出た場合

ご利用の環境によって、setupファイルの実行時に「この不明な発行元からのアプリがデバイスに変更を加えることを許可しますか?」といった警告文が出る場合があります。その際は、「実行」「OK」をクリックして起動を進めてください。 ※発行元は、はぐくみ企業年金が業務の一部を委託している株式会社セキュリティ情報研究所(政令指定法人第33号)であり、十分に安

※発行元は、はぐくみ企業年金が業務の一部を委託している株式会社セキュリティ情報研究所(政令指定法人第33号)であり、十分に安 全性が検証されたアプリケーションとなります。

| <br>Soldiew VPH 1:127:57 547-1742521 | S                                                                                                    |                                                           |
|--------------------------------------|----------------------------------------------------------------------------------------------------|-----------------------------------------------------------|
|                                      | 回 Sonthine VTN セントアップ ライブ・ドリバーフォン 436,0000<br>セントアル200歳代中                                                                                                    | 5                                                         |
|                                      | S SoftEther VPN<br>20LECUSEL A.K.M<br>References and access of the second second se | University of<br>Training Training of the<br>Construction |

インストールが始まると、インストール状況を説明する画面が表示されます。 画面上の「はい」「次へ」と順にクリックして画面を進め、利用許諾画面で 「同意する」にチェックを入れて更に画面を進めてください。

※詳しい画面遷移は「VPNソフトウェア・インストール手順書」でご覧いただけます。

## 【初回のみ】初めて利用する時のセットアップの流れ(前ページからのつづき)

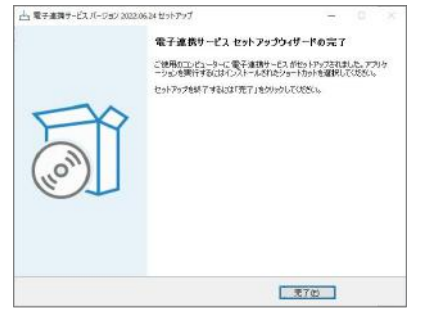

# 70

## VPN 接続アカウントの有効化

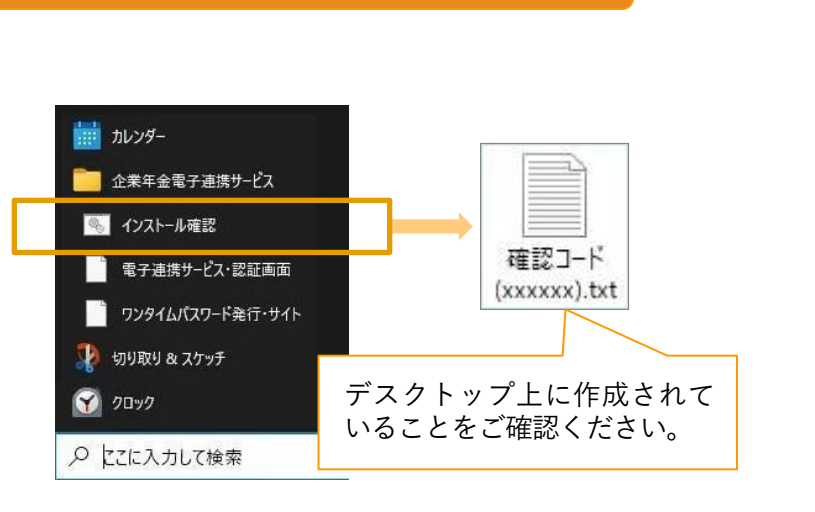

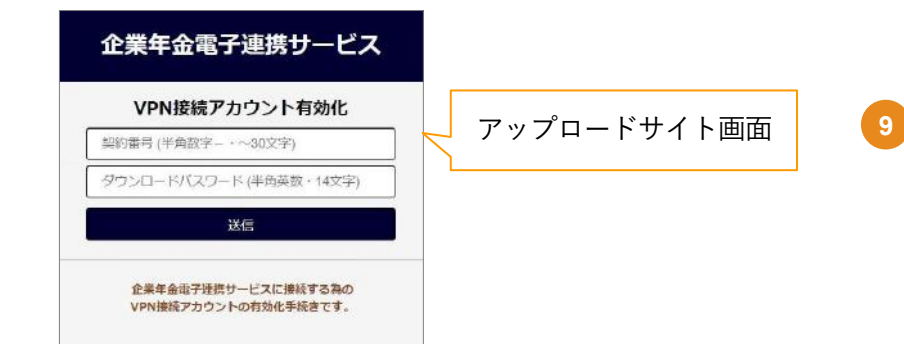

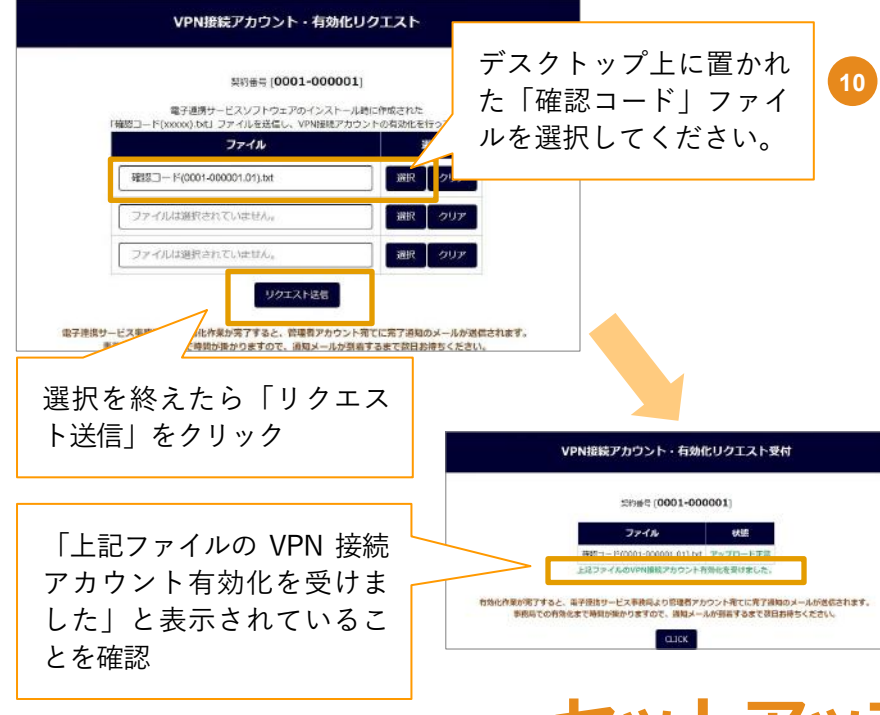

左記の画面が表示されたらVPNソフトウェアのインストール の完了です。続いてVPNソフトウェアが正しくインストール されたか、インストール状態の確認を行います。 (この作業を「VPN 接続アカウントの有効化」といいます)

8 パソコンの [スタートメニュー] → [すべて] → [企業年金 基金電子連携サービス] から、[インストール確認]をクリッ クします。

≪Windows10の場合≫

[スタートメニュー]→[企業年金電子連携サービス]

「スタートメニュー」の出し方は、下記いずれかの方法をお 試しください。

- タスクバーの中央または左端で、
  「スタート]アイコン を選択する
- キーボードの Windows ロゴ キー を押す。

クリックすると、黒い画面が表示され、しばらくして黒い 画面に「続行するには何かキーを押してください」と表示 されたらキーボードのEnterキーを押してください。 黒い画面が閉じてデスクトップに「確認コード」ファイル が作成されます。

確認コードをアップロードします。 アップロードサイトにアクセスしてください。 <u>https://e-renkei.sil-web.co.jp/activate/</u>

契約番号、ダウンロードパスワードは本マニュアルP2の 「手順書、インストーラーのダウンロード」③の手順と 同じものとなります。

開いた画面の一番上の入力欄右側にある[選択]をクリックし、 続いてデスクトップ上の⑧で作成された「確認コード (xxxx).txt」ファイルを選択し、[リクエスト送信]をクリッ クします。

リクエスト受付が完了すると、電子連携サービス事務局 で VPN接続アカウントの有効化作業を行います。作業が 完了すると、電子連携サービス事務局より管理者の登録 メールアドレス宛に通知メールが送信されます。

【ご注意】ご通知までに1~2日を要します。エラー を検出した場合は、電子連携サービス事務局から個 別にご案内を差し上げます。

# セットアップ完了!

アンインストール、再インストール、端末を入れ替える時のインストールについては「VPNソフトウェア・インストール手順書」 にてご確認ください。

うまくいかないと思ったら・・・

★「管理者情報登録完了のお知らせ」が届かない、無くした⇒お届け状況を確認した上で再発行します。基金事務局へご連絡ください。

★インストーラーがダウンロードできない⇒ウイルス対策ソフトがブロックしている可能性があります。

貴事業所のシステム担当者にご相談ください

★ダウンロードしたファイルが見つからない⇒「ダウンロードフォルダ」をご確認ください。

# 【毎回必要です】電子連携サービスログインまでの流れ この手順の詳しい説明は「操作マニュアル」

でもご覧いただけます。

すでにセットアップが完了した方(管理者アカウント宛に通知メールが届いた方)に向けてのご案内です。 セットアップが完了していない場合は、手順書P2の「【初回のみ】初めて利用する時のセットアップの流れ」をご覧ください。

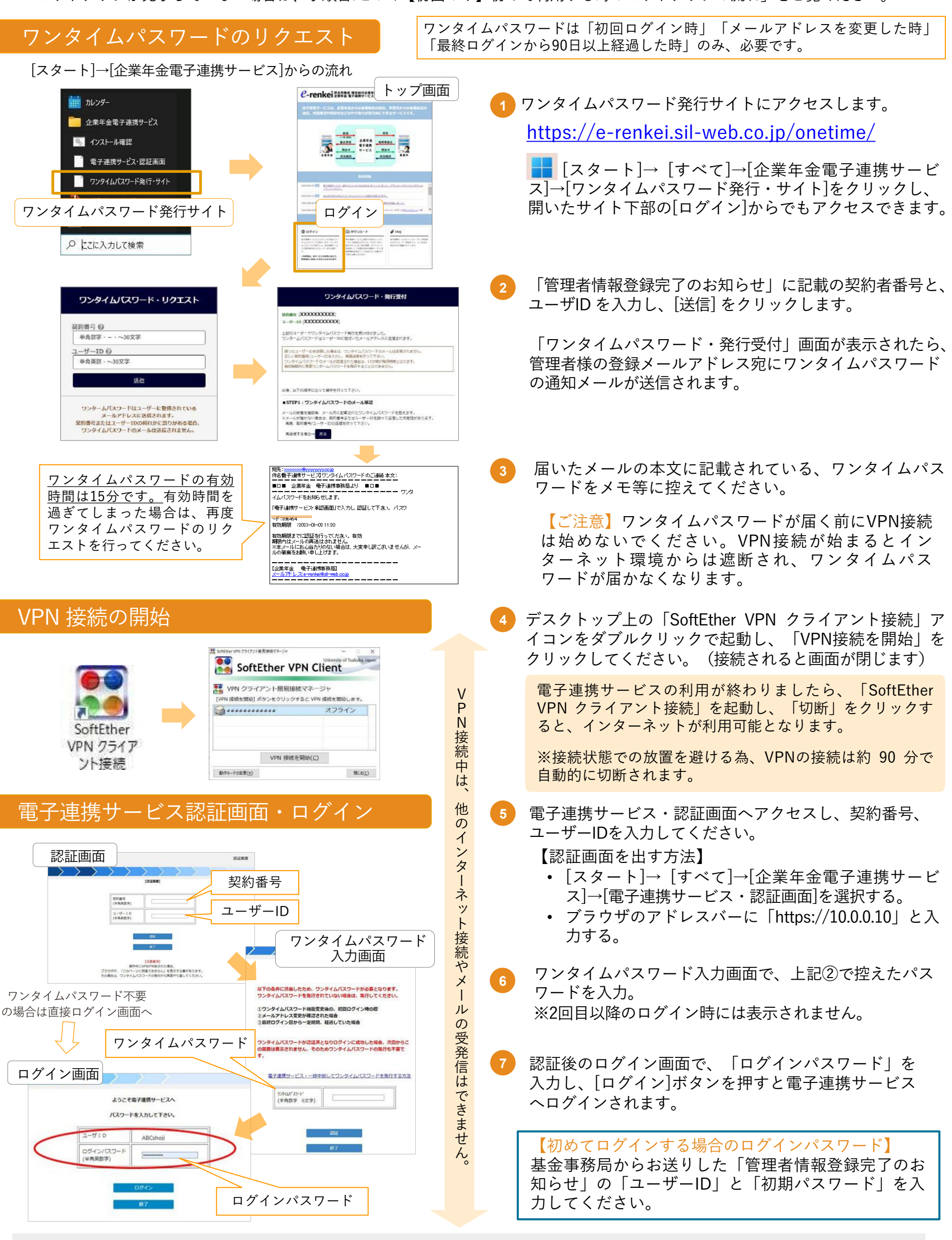

ログイン後の操作方法については、 「操作マニュアル」にてご確認ください。